# **Oxford Journals, Oxford University Press**

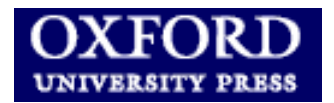

Η υπηρεσία της Oxford University Press εξασφαλίζει την ελεύθερη on-line πρόσβαση στα περιεχόμενα, στις περιλήψεις και στα πλήρη κείμενα (full text) των άρθρων, 200 περίπου τίτλων επιστημονικών περιοδικών. Τα περιοδικά καλύπτουν θεματικά τους παρακάτω επιστημονικούς κλάδους: καλές τέχνες, επιστήμες υγείας, κλασσικές σπουδές, επικοινωνία, πληροφορική, οικονομία, ιστορία, νομική, μαθηματικά, κοινωνικές και ανθρωπιστικές επιστήμες. Το περιβάλλον αλληλεπίδρασης (interface) είναι στην αγγλική γλώσσα.

Η πρόσβαση είναι δυνατή στη διεύθυνση <u>http://www.oxfordjournals.org/</u> μόνο μέσω των Η/Υ του δικτύου του Ιδρύματος και με αυτόματη αναγνώριση της ΙΡ διεύθυνσής τους. Επίσης, σημειώνεται ότι είναι απαραίτητη η εγκατάσταση του λογισμικού <u>Acrobat Reader</u>, γιατί τα περισσότερα πλήρη κείμενα των άρθρων είναι σε μορφή Acrobat .pdf.

### Βασικά χαρακτηριστικά:

#### Α: Διαθἑτει:

- Εύκολο σύστημα πλοήγησης και προσανατολισμού μέσα σε κάθε ιστοσελίδα
- Εξατομικευμένες υπηρεσίες (απαιτείται εγγραφή)

#### Β: Παρέχει τη δυνατότητα:

- Απλής και σύνθετης αναζήτησης
- Περιορισμού της αναζήτησης σε συγκεκριμένα περιοδικά και θεματικές κατηγορίες περιοδικών
- Μεταφόρτωσης βιβλιογραφικών στοιχείων για επιλεγμένα άρθρα

### Περιεχόμενα:

| Αναζήτηση τίτλων περιοδικών                     | 2 |
|-------------------------------------------------|---|
| Προβολή περιοδικού                              | 3 |
| Μηχανισμοί αναζήτησης                           | 4 |
| Προβολή και αποθήκευση αποτελεσμάτων αναζήτησης | 6 |
| <u>Οδηγός – βοήθεια</u>                         | 7 |
| Πρόσθετες Υπηρεσίες                             | 7 |

**Σημείωση**: στο κείμενο έχουν ενσωματωθεί **υπερσυνδέσεις (hyperlink)** είτε πάνω σε λέξεις-φράσεις, είτε με τη σημείωση [Περισσότερα]. Οι υπερσυνδέσεις αυτές οδηγούν στις σχετικές κάθε φορά σελίδες του Οδηγού Βοήθειας της online πληροφοριακής υπηρεσίας.

### Αναζήτηση τίτλων περιοδικών

Αλφαβητικός κατάλογος τίτλων περιοδικών (Journals A-Z). Η επιλογή ενός γράμματος οδηγεί σε λίστα τίτλων περιοδικών που αρχίζουν με το συγκεκριμένο γράμμα. ABOUT US NEWS CONTACT US MY BASKET MY ACCOUNT ABOUT OXFORD JOURNALS **OXFORD JOURNALS** As a major international publisher of h a technique as an As a major international publisher or academic and research journals, Oxford Journals publishes and develops titles in partnership with the world's most prestigious learned societies. Our goal is to bring high guality research to the widest possible audiance. OXFORD UNIVERSITY PRESS viewpoint of the ac called has of searching telow the large the corresponding Hara WE ARE A GLOBAL ACADEMIC PUBLISHER, Concerned particularly possible audience. DEVELOPING IDEAS AND SHARING KNOWLEDGE. protominently thi > Learn more about us FOR AUTHORS ACCESS & PURCHASE SEARCH ARTICLES Choose the best way to buy our journals, with flexible options that offer easy selection of titles and a range of packages. We value and support our authors in the research community. If you are an existing Oxford Journals author, you can access information and author services. GO Advanced search View and purchase journals JOURNALS A-Z **Rights & Permissions** ABCE OXFORD OPEN Η επιλογή ενός τίτλου CORPORATE SERVICES African Affairs Age and Ageing Alcohol and Alcoholism American Journal of Epidemiology American Law and Economics Review We offer tailored services to περιοδικού апо тη industry and organizations that have special publishing Learn the latest about our open access λίστα οδηγεί στην requests and purchasing requirements. Our extensive services include journal advertising, initiatives. American Literary History αρχική σελίδα TOU Annals of Botany Prospective authors can also find information on how to submit a paper GO περιοδικού. reprints, supplements, translations rights, permissions, and licensing. > Services for Authors JOURNALS BY SUBJECT More about Corporate FOR LIBRARIANS Services > LAW View, select, and acquire journals and journal collections for your organization. Find out about licensing, usage statistics, and other dedicated library services, and join our mailing list for new updates. > LIFE SCIENCES MATHEMATICS & PHYSICAL SCIENCES MEDICINE SOCIAL SCIENCES Επιλέγοντας μία θεματική κατηγορία από τη λίστα "Journals by Subject" παρουσιάζονται όλοι οι τίτλοι περιοδικών που ανήκουν σε αυτήν.

## Προβολή περιοδικού

Η επιλογή ενός τίτλου περιοδικού οδηγεί στην αρχική του σελίδα με δυνατές επιλογές:

- Εμφάνιση τελευταίου τεύχους (View current issue)
- Εμφάνιση άρθρων που θα δημοσιευθούν σε μελλοντικά τεύχη (Advance Access)
- Εμφάνιση παλαιότερων τευχών (Browse the archive)
- Αναζήτηση στα περιεχόμενα του περιοδικού (Search this Journal)
- Μετάβαση σε σελίδες περιοδικών με σχετικό περιεχόμενο (**Related Journals**)
- Υπηρεσίες προς αναγνώστες (Reader Services)

| <u>Oxford Journals</u> > <u>Medicine</u> > Age and Ageing                                                                                                    |                                                                                                    |
|----------------------------------------------------------------------------------------------------|----------------------------------------------------------------------------------------------------|
| READ THIS JOURNAL                                                                                                    | THE JOURNAL                                                                                                    |
| View Current Issue (Volume 3<br>Advance Access<br>Browse the Archive<br>Age and Agering is an internat<br>original articles and commissi<br>medicine and gerontology. Its<br>ageing and clinical, epidemiolo | 35 Issue 2 March 2006)       > About this journal         journal journal publishing refereed       > Forthcoming articles         srange includes research on ogical and psychological aspects       > Rights & Permissions         Useful Links       > Useful Links         Published on behalf of > The British Geriatrics Society       > The British Geriatrics Society |
| SEARCH THIS JOURNAL                                                                                                    | GO > Advanced search<br>Impact factor: 1.646                                                                                                    |
| RELATED JOURNALS     READER       > The European Journal of Public Health     > Free suitable       > Health Education Research     > Free all                                                               | Editor-in-Chief  ample issue rticles                                                                                                    |
| Health Policy and Planning      Access     Health Promotion International      Forther     Journal of Public Health                                                                                          | s/burchase this journal FOR AUTHORS                                                                                                    |
| Track the TOPICS, AUTHORS<br>and ARTICLES important to you                                                                                                    | ine@oxford<br>BY TOR MIDICAL RESUMPTION                                                                                                    |

- Υπηρεσίες Ειδοποίησης (Alerting Services)

## Μηχανισμοί αναζήτησης

| OXFORD JOURNAL<br>OXFORD UNIVERSITY PRESS                                                                | LS<br>whon a technique as an<br>fail of the specialled has<br>robing telow the large<br>syster the corresponding                                                                                               | ABOUT OXFORD JOURNALS<br>As a major international publisher of<br>academic and research journals,<br>Oxford Journals publishes and<br>develops titles in partnership with<br>the world's most prestigious learned<br>societies. Our goal is to bring high |  |
|----------------------------------------------------------------------------------------------------|----------------------------------------------------------------------------------------------------|----------------------------------------------------------------------------------------------------|--|
| WE ARE A GLOBAL ACADEMIC PUBLISHER,<br>DEVELOPING IDEAS AND SHARING KNOWLED<br>OUR JOURNALS              | eoneerned particularly<br>bes predominantly the<br>however, that it is we                                                                                                    | quality research to the widest<br>possible audience.<br>> <u>Learn more about us</u>                                                                                                    |  |
| SEARCH ARTICLES                                                                                          | ACCESS & PURCHASE<br>Choose the best way to buy<br>our journals, with flexible<br>options that offer easy<br>selection of titles and a range<br>of packages.                                                   | FOR AUTHORS<br>We value and support our authors in<br>the research community.<br>If you are an existing Oxford Journals<br>author, you can access information and<br>author services.                                                                     |  |
| Acohol and Alcoholism                                                                                    | New and purchase journals<br>Rights & Permissions<br>CORPORATE SERVICES<br>We offer tailored services to<br>industry and organizations<br>thoustry and organizations                                           |                                                                                                    |  |
| American Law and Economics Review<br>American Literary History<br>Annals of Botany                       | requests and purchasing<br>requires and purchasing<br>requirements.<br>Our extensive services<br>include journal advertising,<br>reprints, supplements,<br>translations rights,<br>permissions, and licension. | Learn the latest about our open access<br>initiatives.<br>Prospective authors can also find<br>information on how to submit a paper.<br>> <u>Services for Authors</u>                                                                                     |  |
| JOURNALS BY SUBJECT<br>HUMANITIES<br>LAW<br>JIFE SCIENCES<br>MATHEMATICS & PHYSICAL SCIENCES<br>MEDICINE | More about Corporate<br>Services                                                                                                    | FOR LIBRARIANS<br>View, select, and acquire journals and<br>journal collections for your<br>organization. Find out about licensing,<br>usage statistics, and other dedicated<br>library services, and join our mailing                                    |  |

Από την αρχική σελίδα ενός περιοδικού η επιλογή **Search** από το βασικό μενού και η επιλογή **Advanced Search** από το τμήμα "**Search this Journal**" οδηγούν στη σελίδα σύνθετης αναζήτησης στα περιεχόμενα του συγκεκριμένου περιοδικού.

| age and                      | ageing                                                                                                    |                                                                                                    |
|------------------------------|----------------------------------------------------------------------------------------------------|----------------------------------------------------------------------------------------------------|
| ABOUT THIS JOURNAL           | CONTACT THIS JOURNAL SUBSCRIPTIONS CI                                                                                                    | JRRENT ISSUE ARCHINE SEARCH                                                                                                    |
| Institution: University o    | f Thessaly Central Library Sign In as Personal Subscriber                                                                                                    |                                                                                                    |
| Oxford Journals > Medic      | he > Age and Ageing                                                                                                    |                                                                                                    |
| READ THIS JOUR               | NAL                                                                                                    | THE JOURNAL                                                                                                    |
| age<br>age<br>n ageing<br>ag | View Current Issue (Volume 35 Issue 2 March 2006)<br>Advance Access<br>Browse the Archive<br>Age and Ageing is an international journal publishing refereed<br>original articles and commissioned reviews on geriatric<br>medicine and gerontology. Its range includes research on<br>ageing and clinical, epidemiological and psychological aspects<br>of later life. | About this journal     Publishers' Books for Review     Forthcoming articles     Rights & Permissions  Useful Links     Useful Links |
| SEARCH THIS                  | JOURNAL OO Advanced search                                                                                                    | Published on behalf of > The British Geriatrics Society                                                                              |

### [<u>Περισσότερα</u>]

Ημερομηνία Δημιουργίας: 19/12/2003

- 4 -

#### Δυνατές επιλογές στη σύνθετη αναζήτηση:

- Αναζήτηση με βάση τα στοιχεία επιθυμητού άρθρου (Citation)
- Επιλογή πεδίου αναζήτησης (**Keywords**)
- Αναζήτηση με βάση το όνομα του συγγραφέα (Authors)
- Περιορισμός της αναζήτησης με επιλογή συγκεκριμένων περιοδικών (Select one or more Journals)
- Περιορισμός της αναζήτησης με επιλογή συγκεκριμένης θεματικής κατηγορίας (Choose a subject area)
- Περιορισμός της αναζήτησης (Limit Results) με χρονικά κριτήρια ή ανάλογα τον τύπο άρθρου (article – review article).
- Ἐλεγχος μορφής παρουσίασης αποτελεσμάτων (Results Format)

|                                                                       |               | ABOUT US   | NEWS      | CONTACT US     | MY BASKET       | MY ACCOUN                                            |
|-----------------------------------------------------------------------|---------------|------------|-----------|----------------|-----------------|------------------------------------------------------|
| ··· //**                                                              |               |            | where V   | W              | P3              | $=\frac{1}{p_{i}^{*}}= \frac{1}{p_{i}^{*}} $         |
| OXFORD JOURNAL                                                        | s             |            |           |                | The equilibriu  | ma                                                   |
| SEARCH                                                                | uts and the p |            |           |                |                 | in consump                                           |
|                                                                       |               |            |           |                | 7               | 1-1+1                                                |
|                                                                       |               |            |           |                | $C_1 =$         | $V_{1} \left(\frac{1}{\gamma_{2}}\right)^{"} \left($ |
| OUR JOURNALS ACCESS & PURCHASE                                        | FOR AUTHOR    | RS FOR LIB | RARIANS   | FOR SOCIETIE   | S CORPORATE     | SERVICES                                             |
| Oxford Journals > Search                                              |               |            |           |                |                 |                                                      |
|                                                                       |               |            |           |                |                 |                                                      |
| FIND RESULTS FOR:                                                     |               |            |           |                |                 |                                                      |
|                                                                       |               |            |           |                |                 |                                                      |
| Citation                                                              |               | DOI        |           | _              |                 |                                                      |
| Year Volume First Page                                                |               |            |           | Format shou    | ld be 10.XXXX/< | number>                                              |
| Keywords                                                              |               |            |           |                |                 |                                                      |
| Title                                                                 |               | words:     | O anv. 🧿  | all. Onbrase   |                 |                                                      |
| Abstract   Title                                                      |               | worder     | 0         |                |                 |                                                      |
| Text   Abstract   Title                                               |               | words:     | 0 (•      | all, Ophrase   |                 |                                                      |
|                                                                       |               | words:     | 🗸 any, 🤍  | an, 🗢 phrase   |                 |                                                      |
| 4.4h                                                                  |               |            |           |                |                 |                                                      |
| Authors                                                               | Authors       |            |           | a a Carit      | L 10            | (CEADOW)                                             |
| Audior                                                                | Autior        |            |           | e.g. smit      | II, JS          | SEARCH                                               |
| Select one or more journals                                           |               | or Ch      | oose a su | ıbject area    |                 |                                                      |
| African Affairs                                                       | ^             |            |           | -              |                 |                                                      |
| Alcohol and Alcoholism                                                |               |            | Оно       | MANITIES       |                 |                                                      |
| American Journal of Epidemiology<br>American Law and Economics Review |               |            |           | N              |                 |                                                      |
| American Literary History<br>Appals of Botany                         | ~             |            |           | E SCIENCES     |                 |                                                      |
| Hold down < control > or < apple > to selec                           | t more than   |            |           | THEMATICS & PH | HYSICAL SCIENC  | E                                                    |
| one journal                                                           |               |            |           | DICINE         |                 |                                                      |
|                                                                       |               |            | o so      | CIAL SCIENCES  |                 |                                                      |
|                                                                       |               |            |           |                |                 |                                                      |
| Limit Results                                                         |               | Resu       | lts Forma | at             |                 |                                                      |
| From Nov 💌 1849 💌 through Apr 💌                                       | 2006 🔽        | 💿 st       | andard 🤇  | Condensed 10   | 🔽 results per   | page                                                 |
|                                                                       |               |            | ~         |                |                 |                                                      |

#### [<u>Περισσότερα]</u>

Ημερομηνία Δημιουργίας: 19/12/2003

## Προβολή και αποθήκευση αποτελεσμάτων αναζήτησης

#### Δυνατές επιλογές προβολής των αποτελεσμάτων:

- Επιλογή μορφής αποτελεσμάτων (standard condensed citation format)
- Ταξινόμηση αποτελεσμάτων (best matches newest first)
- Αποθήκευση αναζήτησης (Save this search to my personal Archive). Απαιτείται εγγραφή στις εξατομικευμένες υπηρεσίες.

Για επιλεγμένα άρθρα (for checked items below) προσφέρεται η δυνατότητα:

- Προβολής των περιλήψεων σε νέο παράθυρο (view abstracts in new window)
- Μεταφόρτωσης των βιβλιογραφικών τους στοιχείων (download to citation manager)
   σε μορφή συμβατή με ειδικά προγράμματα διαχείρισης βιβλιογραφικών αναφορών, π.χ.
   EndNote, ProCite, Reference Manager, κ.λπ.

|                                                                                                    |                                                                                                    | NEWS CONTACT US                                                                                                    | MY BASKET MY ACCOUNT<br>$p_j = \frac{1}{p_j^*} = \begin{bmatrix} 1\\ Y\\ Y \end{bmatrix}$                                                                |  |
|----------------------------------------------------------------------------------------------------|----------------------------------------------------------------------------------------------------|----------------------------------------------------------------------------------------------------|----------------------------------------------------------------------------------------------------|--|
| OXFORD JOU<br>SEARCH<br>$\frac{2}{25} = \frac{2}{25} = \left[\frac{3}{27} + \frac{3}{27}\right]^{-1}$<br>OUR JOURNALS ACCESS & PU                                                                                                    | RCHASE FOR AUTHORS FOR LIE                                                                                                    | BRARIANS FOR SOCIETIE                                                                                                    | $C_{1} = V_{1} \left(\frac{\gamma_{1}}{\gamma_{2}}\right)^{\frac{1}{\theta}} \left(\frac{1}{\gamma_{2}}\right)^{\frac{1}{\theta}}$ es corporate services |  |
| <u>)xford Journals</u> > <u>Search</u> > Resul                                                                                                    | s                                                                                                    |                                                                                                    |                                                                                                    |  |
|                                                                                                    | Results 1-10 (of 99 found) Nex                                                                                                    | <u>tt 10</u> »                                                                                                    |                                                                                                    |  |
| My search criteria:<br>ontology (all words in title)                                                                                                    | <u>Save this search</u> to my Pers                                                                                                    | standard / <u>condensed</u><br>10 / <u>25</u> / <u>40</u> / <u>60</u> / <u>80</u> re<br><b>best matches</b><br>onal Archive                                                                    | citation format<br>sults per page<br>s / <u>newest</u> first                                                                                             |  |
| For checked items below:                                                                                                    | Go 💿 view abstracts in new window                                                                                                    | v 🔷 download to citatic                                                                                                    | on manage <del>r</del>                                                                                                    |  |
| BIOINFOR<br>APPLICATIONS<br>Elizabeth I. B<br>Botstein, J. M<br>GO::TermFir<br>Ontology tinf<br>Ontology tinf<br>Ontology tinf<br>Ontology tinf<br>Ontology tinf<br>Ontology tinf<br>Ontology tinf<br>Ontology tinf<br>Ontology terms | MATICS<br>NOTES:<br>ayle, Shuai Weng, Jeremy Gollub,<br>ichael Cherry, and Gavin Sherloc<br>der—open source software for<br>ormation and finding significan<br>ms associated with a list of g<br>, Dec 2004; 20: 3710 - 3715.<br>O::TermFinder comprises a set of obje<br>ne Ontology (GO) information and ev<br>notation of a list of genes to<br>no. 18 2004, pages 3710-3715<br>informatics/bH456 GO::TermFinder-op<br>Ontology information and finding sign<br>associated with a list of genes Elizabe | , Heng Jin, David<br>k<br>r accessing Gene<br>ntly enriched Gene<br>enes<br>ent-oriented Perl modules<br>aluating and visualizing<br>open source software for<br>fifcantly enriched Gene<br>th | , Journal<br>Home<br>• Abstract<br>• PDF                                                                                                    |  |
| Journal of IS     Journal of IS     Abdul-Nabi IS     Review: The     Academia a     Status of Im     Journal of Is     b(c) 0xford 0                                                                                                 | LAMIC STUDIES<br>staif<br>Ontology and Status of Intelle<br>d Society • M'hammed Sabou<br>ellectuals in Arab Academia ar<br>mic Studies, May 2004; 15: 276<br>entre for Islamic Studies 2004 Book R                                                                                                    | ectuals in Arab<br>Ir: <i>The Ontology and</i><br><i>Id Society</i><br>- 279.<br>evice Review: The                                                                                             | , Journal<br>Home<br>• PDF                                                                                                    |  |

Δίπλα από κάθε αποτέλεσμα παρέχεται η δυνατότητα:

- Προβολής της αρχικής σελίδας του περιοδικού όπου δημοσιεύθηκε το άρθρο (Journal Home)
- Περίληψη του ἀρθρου (Abstract)
- Πλήρες κείμενο σε μορφή HTML (Full Text)
- Πλήρες κείμενο σε μορφή PDF (**PDF**).

Αν κατά την ενεργοποίηση της επιλογής προβολής πλήρους κειμένου, εμφανιστεί παράθυρο που ζητά UserName και Password, τότε η πρόσβαση στο συγκεκριμένο περιοδικό και στα άρθρα του δεν είναι δυνατή.

### [<u>Περισσότερα]</u>

Ημερομηνία Δημιουργίας: 19/12/2003

## Οδηγός – βοήθεια

| Ολοκληρωμ<br>σχετικές με<br>σελίδα σύνθ | ιένος οδηγός βοήθειας δεν προσφέ<br>ετη διαδικασία αναζήτησης. Η πρόσβα<br>θετης αναζήτησης με την επιλογή <mark>Help</mark>                                                                                   | ρεται. Υπάρχουν κάποιες σελίδες βοήθειας<br>ιση σε αυτές τις σελίδες είναι δυνατή από τη                                     |
|-----------------------------------------|----------------------------------------------------------------------------------------------------|----------------------------------------------------------------------------------------------------|
|                                         | OUR JOURNALS         ACCESS & PURCHASE         FOR AUTHORS         FOR LI           Oxford Journals > Search         FIND RESULTS FOR:                                                                         | $C_1 = V_1 \nabla f \{Y_i\}$<br>BRARIANS FOR SOCIETIES CORPORATE SERVICES                                                    |
|                                         | Citation DOI<br>Year Volume First Page Volume<br>Keywords<br>Title words:<br>Abstract   Title vords:<br>Text   Abstract   Title vords:                                                                         | Format should be 10.XXXX/ <number><br/>○ any, ⊙ all, ○ phrase<br/>○ any, ⊙ all, ○ phrase<br/>○ any, ⊙ all, ○ phrase</number> |
|                                         | Authors Author Author Author Author Or Cl African Affairs Age and Ageing Alcoholism                                                                                                    | e.g. Smith, JS SEARCH                                                                                                    |
|                                         | American Journal of Epidemiology<br>American Law and Economics Review<br>American Literary History<br>Annals of Botany<br>Hold down <control> or <apple> to select more than<br/>one journal</apple></control> | LAW     LIFE SCIENCES     MATHEMATICS & PHYSICAL SCIENCE     MEDICINE     SOCIAL SCIENCES                                    |
|                                         | Limit Results<br>From Nov ♥ 1849 ♥ through Apr ♥ 2006 ♥<br>Include ⓒ all articles, ○ review articles only<br>Reservice Help                                                                                    | ults Format<br>itandard O Condensed 10 v results per page<br>: by O best match, O newest first<br>SEARCH                     |

## Πρόσθετες Υπηρεσίες

Η Oxford University Press προσφέρει τη δυνατότητα εγγραφής στις εξατομικευμένες υπηρεσίες (<u>My</u> <u>Account</u>). Οι εγγεγραμμένοι χρήστες μπορούν να λαμβάνουν ενημερωτικά μηνύματα ηλεκτρονικού ταχυδρομείου (e-mail alerting services) και να αποθηκεύουν υπερσυνδέσμους προς αγαπημένα άρθρα και αναζητήσεις (favourite articles and searches).